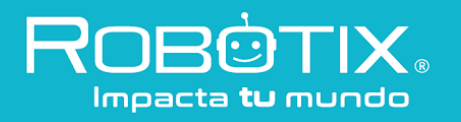

## Nivel Avanzado Sesión I

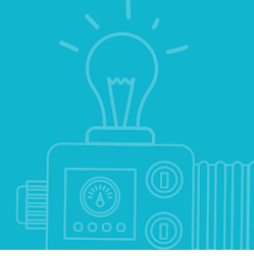

## Antes de empezar:

- Descarga la carpeta de **Recursos** correspondiente a los **Niveles Avanzados**, te servirán en las sesiones.
- Accede al siguiente link y si te es posible instala Arduino Software (IDE) 1.8.12 https://www.arduino.cc/en/Main/Software
- No es obligatorio imprimir, todo puede realizarse con herramientas digitales y al retomar clases revisaremos tus avances en una USB. Si te resulta más fácil imprimir o escribir en una libreta, adelante.
- Todos los archivos digitales pueden guardarse con las iniciales de tu nombre, seguido de un guión bajo y el título de la actividad, ejemplo: *"JDP\_Partes de un robot.xlm".*
- ¿Qué es Arduino? Revisa este video para que recuerdes: <u>https://vimeo.com/201150922/5d1526484e</u>
- 2. ¿Cuál es el modelo de placa de Arduino que usamos en clase?
- 3. Completa el siguiente código para encender y apagar un led

```
int led=13;
void setup() {
    pin_____(led, OUTPUT);
}
void ______() {
    digitalWrite(led, _____);
    delay(200);
    digitalWrite(led, _____);
    delay(200);
}
```

- 4. Es la parte de la programación que se repite sólo una vez:
  - A) void loop(){}B) digitalWrite()C) void setup() {}D) pinMode()

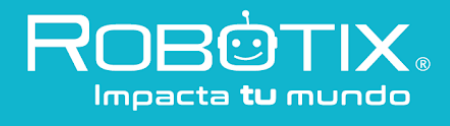

## Nivel Avanzado Sesión I

- 5. Es la parte de la programación que se repite de manera infinita:
  - A) void loop(){}
  - B) digitalWrite()
  - C) void setup() {}
  - D) pinMode()
- 6. Sentencia necesaria para determinar que un componente es de salida:A) pinMode(led, INPUT);
  - B) digitalWrite()
  - C) analogRead(A0);
  - D) pinMode(led, OUTPUT);
- 7. Completa el siguiente programa y describe su funcionalidad:

```
int LED = 13;
int ____ = __;
int ___ = 12;
int tiempo = 1000;
void setup() {
pinMode(LED, OUTPUT);
pinMode(___, ___);
____ (___, OUTPUT);
}
void loop() {
digitalWrite(___, HIGH);
digitalWrite(LED2, HIGH);
digitalWrite(LED3, HIGH);
delay(___);
```

digitalWrite(\_\_\_\_, HIGH); digitalWrite(LED2, HIGH); digitalWrite(LED3, LOW); delay(\_\_\_\_); digitalWrite(\_\_\_\_, HIGH); digitalWrite(\_\_\_\_, LOW); digitalWrite(\_\_\_\_, LOW); delay(\_\_\_\_); digitalWrite(LED1, LOW); \_\_\_\_\_\_(LED2, LOW); digitalWrite(LED3, LOW); delay(\_\_\_\_); }

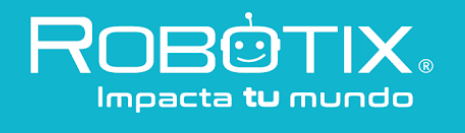

8. Encierra el circuito que está correctamente conectado según el programa anterior.

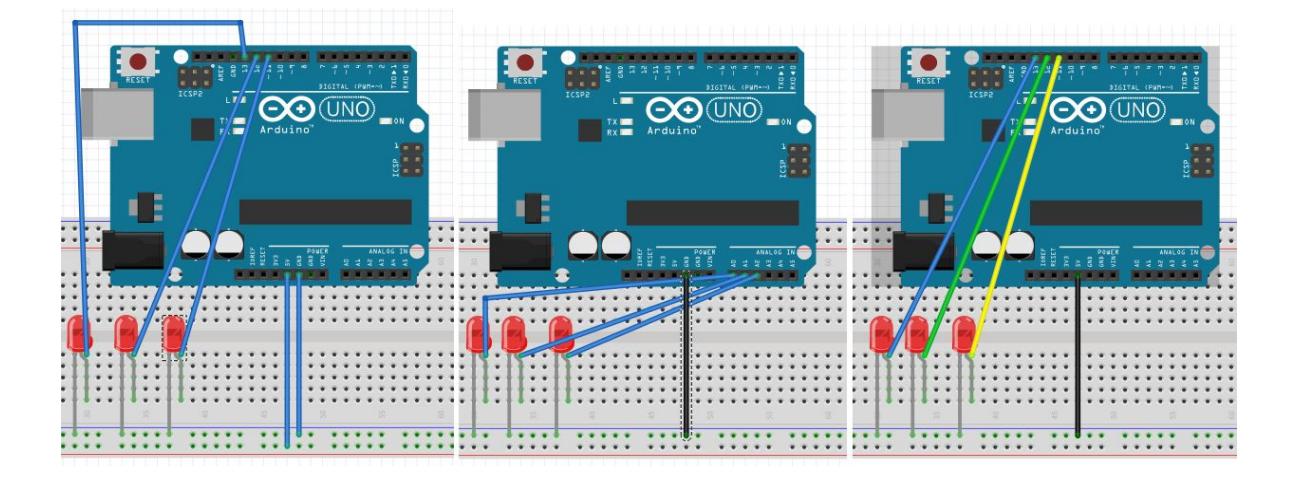

- 9. Selecciona el comando que nos permite inicializar la comunicación serial:
  - A) pinMode();
  - B) Serial.begin(9600);
  - C) Serial.begin(1200);
  - D) digitalWrite();
- 10. Es el comando que nos permite imprimir información en el monitor serial:
  - A) digitalWrite();
  - B) Serial.begin(9600);
  - C) Serial.print(dato);
  - D) Int LED;
- 11. Es el comando que permite hacer una lectura analógica de un puerto:
  - a) pinMode();
  - b) analogRead(A0);
  - c) Serial.print();
  - d) digitalWrite();

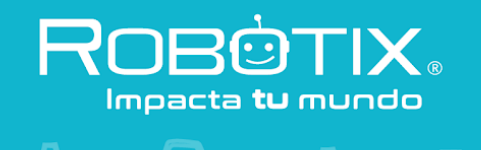

## Nivel Avanzado Sesión I

12. Realiza el programa necesario para hacer una lectura de potenciómetro

| Int;            |    |    |   |
|-----------------|----|----|---|
| Int;            |    |    |   |
| void Setup () { | r  |    |   |
| Serial          | _( | ); |   |
| }               |    |    |   |
| void loop () {  |    |    |   |
| =               |    |    | , |
| Serial          | _( | ); |   |
| }               |    |    |   |

13. Realiza la conexión necesaria para realizar una lectura de potenciómetro

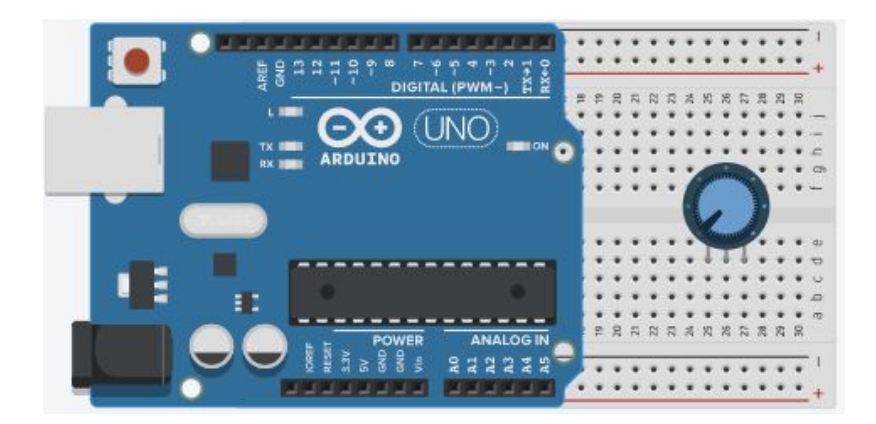